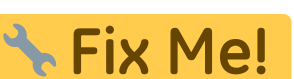

This page is not fully translated, yet. Please help completing the

translation.

(remove this paragraph once the translation is finished)

## EQ8-R PRO

Here you will find our illustrated manual for the setup and operation of the EQ8-R PRO from Sky-Watcher. The EQ-8 is a rugged computerized German equatorial mount. The big advantage is the internal cable routing with hub for USB and power supply.

#### **Properties**

| Model                        | EQ8-R PRO                 |
|------------------------------|---------------------------|
| Manufacturer                 | Sky-Watcher               |
| Туре                         | german-paralactic         |
| Maximum payload              | 50 kg                     |
| Control speeds (-<br>fold)   | 0.125; 0.25; 0.5; 0.75; 1 |
| Tracking speeds              | solar, lunar, sideral     |
| Polar altitude<br>adjustment | 10° - 65°                 |
| Weight of the mount          | 25.8 kg                   |
| Type of motors               | stepper motors            |
| PEC correction               | yes                       |

#### **Individual parts**

The mount consists of the following parts:

- solid tripod
- the mount itself
- counterweight rod
- counterweights
- small transparent box containing parts such as
  - hexagonal wrench
  - cables
  - $\circ\,$  hand control
- transport case, which is normally used to store the mount (the lid cannot be closed when the pole height is set)

## Structure

| Step | Description                                                                                                    | Parts needed | Telescope status after mounting |
|------|----------------------------------------------------------------------------------------------------|--------------|---------------------------------|
| 1    | First, the three feet for the tripod<br>must be placed as shown in the<br>picture to the right. The tip of the<br>"foot triangle" must face north. The<br>feet are used to dampen vibration<br>and level the mount. | 3 feet       |                                 |

| Step | Description                                                | Parts needed | Telescope status after mounting |
|------|------------------------------------------------------------|--------------|---------------------------------|
| 2    | Next, the tripod is placed on the<br>prepared feet.        | Tripod       |                                 |
| 3    | The third step is to place the actual mount on the tripod. | mount        |                                 |

#### 2025/06/15 10:29

| Step | Description                                                                                                    | Parts needed | Telescope status after mounting |
|------|----------------------------------------------------------------------------------------------------|--------------|---------------------------------|
| 4    | In this and the next two steps, the<br>tripod and the mount are firmly<br>connected to each other. To do this,<br>first lightly screw in 2 hex screws on<br>both sides of the mount and tripod. | 2 hex screws |                                 |

| Step | Description                                                                                                    | Parts needed | Telescope status after mounting |
|------|----------------------------------------------------------------------------------------------------|--------------|---------------------------------|
| 5    | The green wheel on the side of the<br>tripod's center bolt must then be<br>screwed into the base of the mount.<br>If you look under the polar cradle of<br>the mount, you can also see how<br>the tripod bolt is screwed into the<br>mount. |              |                                 |

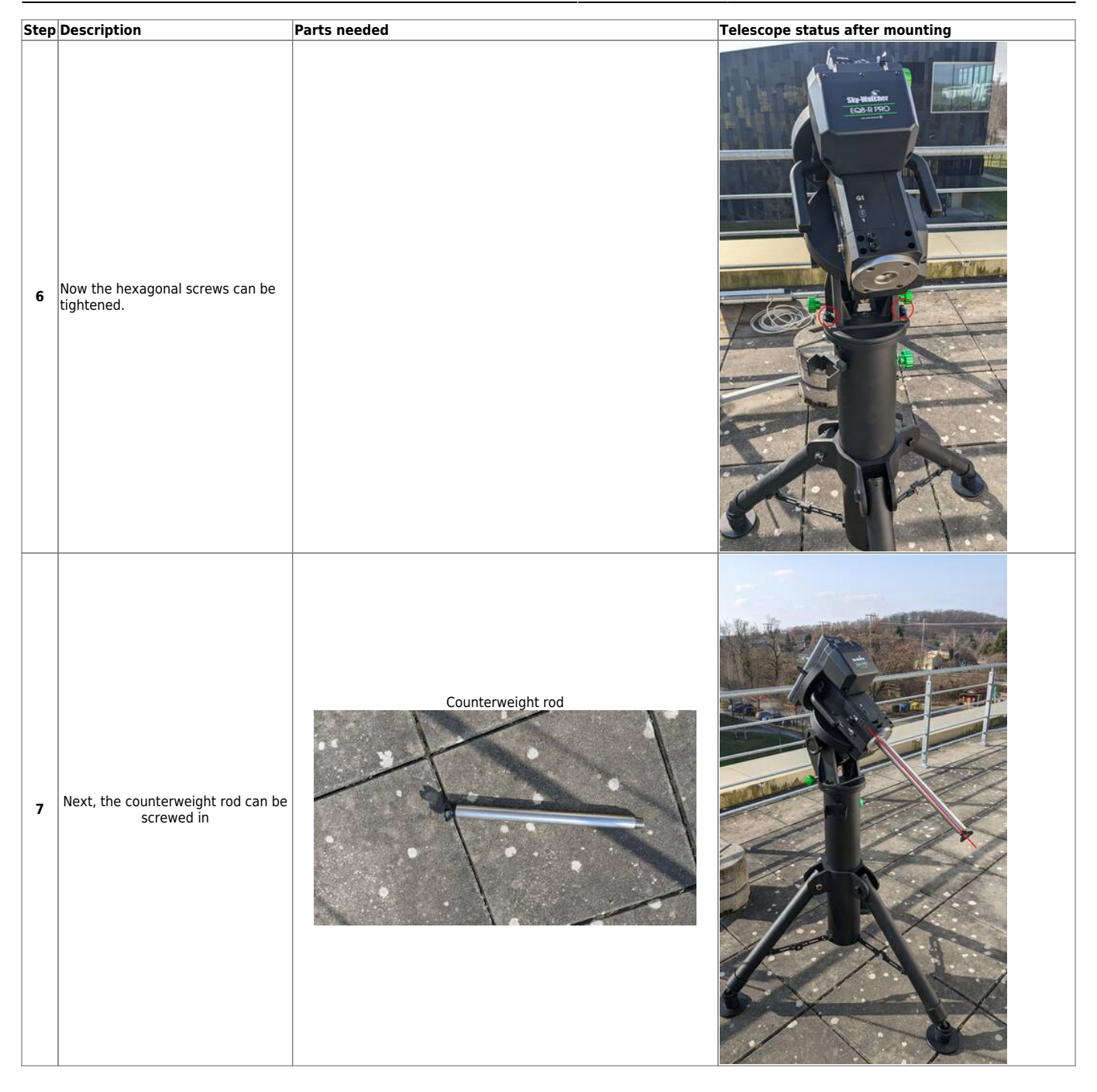

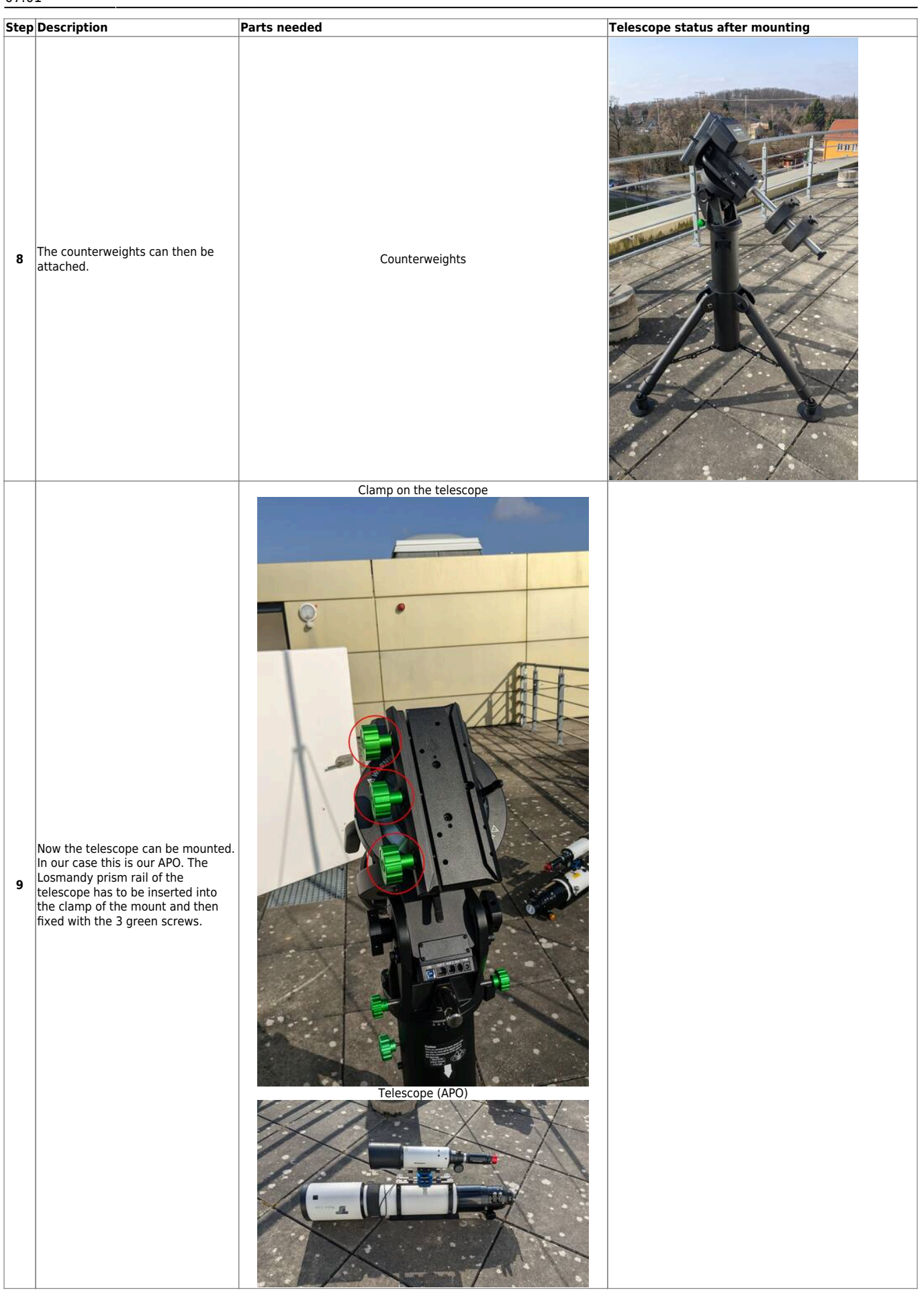

| Step | Description                                                                  | Parts needed        | Telescope status after mounting |
|------|------------------------------------------------------------------------------|---------------------|---------------------------------|
| 10   | Now the cover can be removed<br>from the telescope, in this case the<br>APO. | Cover the telescope |                                 |

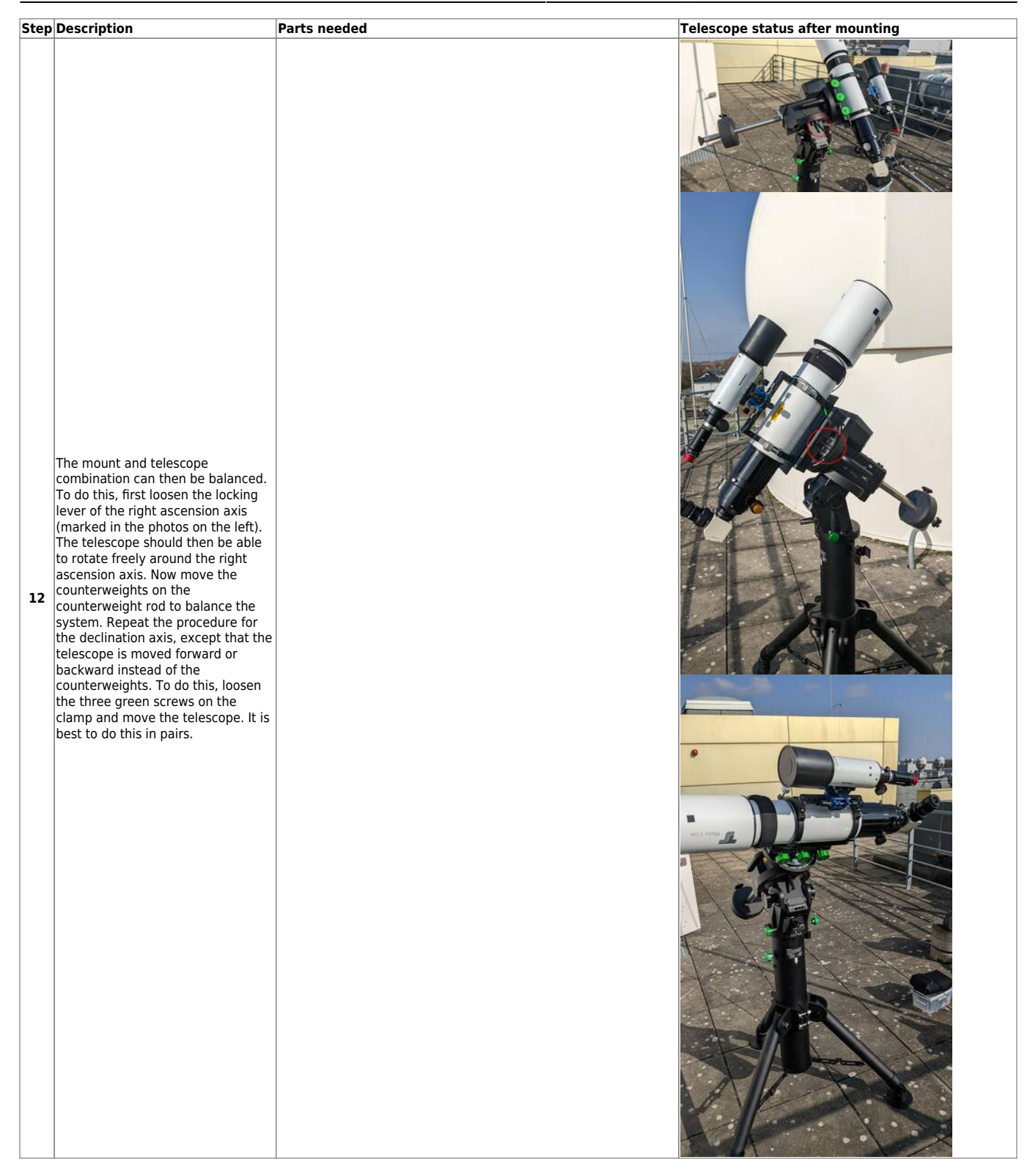

| Step  | Description                      | Parts needed                        | Telescope status after mounting |
|-------|----------------------------------|-------------------------------------|---------------------------------|
| Step  | Description                      | Parts needed Handset and power cord |                                 |
|       |                                  |                                     |                                 |
| https | ://polaris.astro.physik.uni-pots | lam.de/wiki/                        | 15 10:29                        |

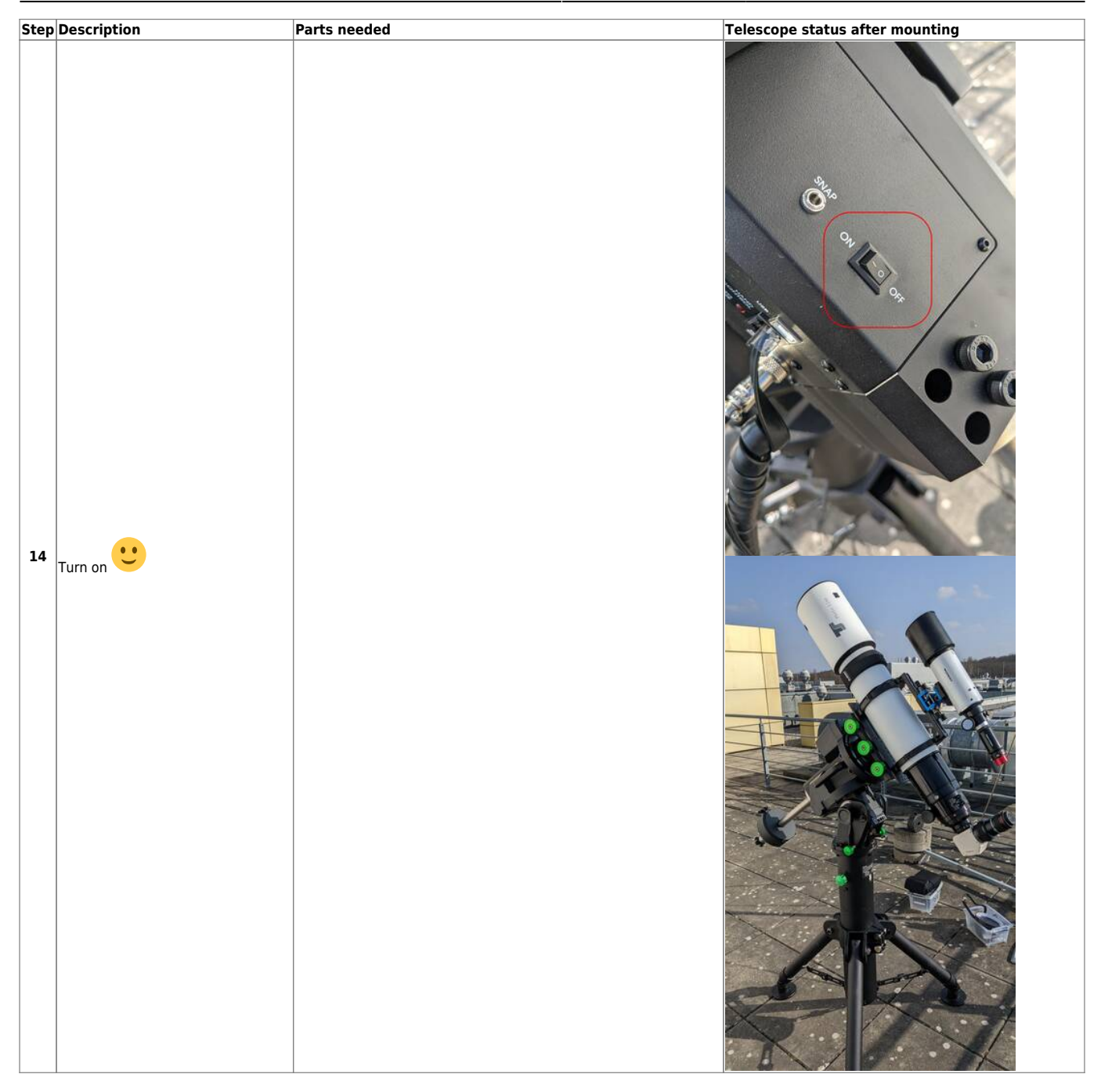

### Bedienung

#### Inbetriebnahme

Die EQ8-R PRO kann einfach über den On/Off-Schalter angeschaltet werden und jederzeit über diesen Schalter auch wieder ausgeschaltet werden. Anders als beim OST muss hierfür nicht erst auf das Runterfahren der Montierung gewartet werden. Nach dem Anschalten der Montierung muss immer zuerst ein Alignment durchgeführt werden.

#### Alignment

Folgende Möglichkeiten bestehen:

1-Star Align. 2-Star Align. Polar Align.

#### **Allgemeines Vorgehen**

| Schritt | Beschreibung                                                                                    | Display der Handsteuerung                |
|---------|-------------------------------------------------------------------------------------------------|------------------------------------------|
| 0       | Nach dem bestätigen des<br>On/Off-Schalter erfolgt die<br>Initialisierung der<br>Handsteuerung. | A it ial izing<br>SynScan™<br>MENU ENTER |

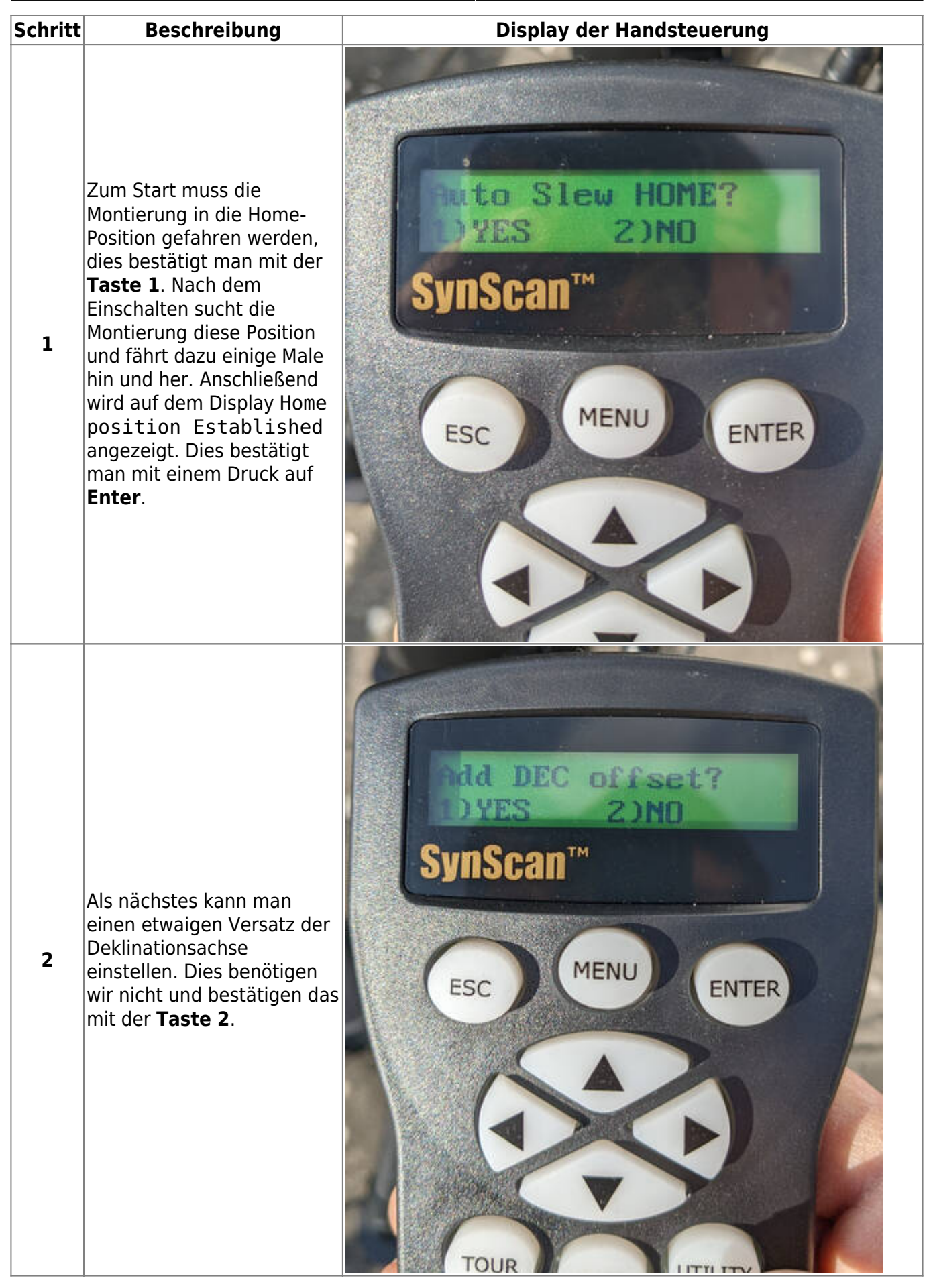

| Schritt | Beschreibung                                                                                                    | Display der Handsteuerung                                            |
|---------|----------------------------------------------------------------------------------------------------|----------------------------------------------------------------------|
| 3       | Anschließend wird eine<br>Warnung angezeigt, dass<br>man nicht ohne Filter in die<br>Sonne schauen darf. Dies<br>bestätigt man mit einem<br>Druck auf <b>Enter</b> . | ARNING<br>iewing the sun d<br>SynScan <sup>M</sup><br>Esc MENU ENTER |

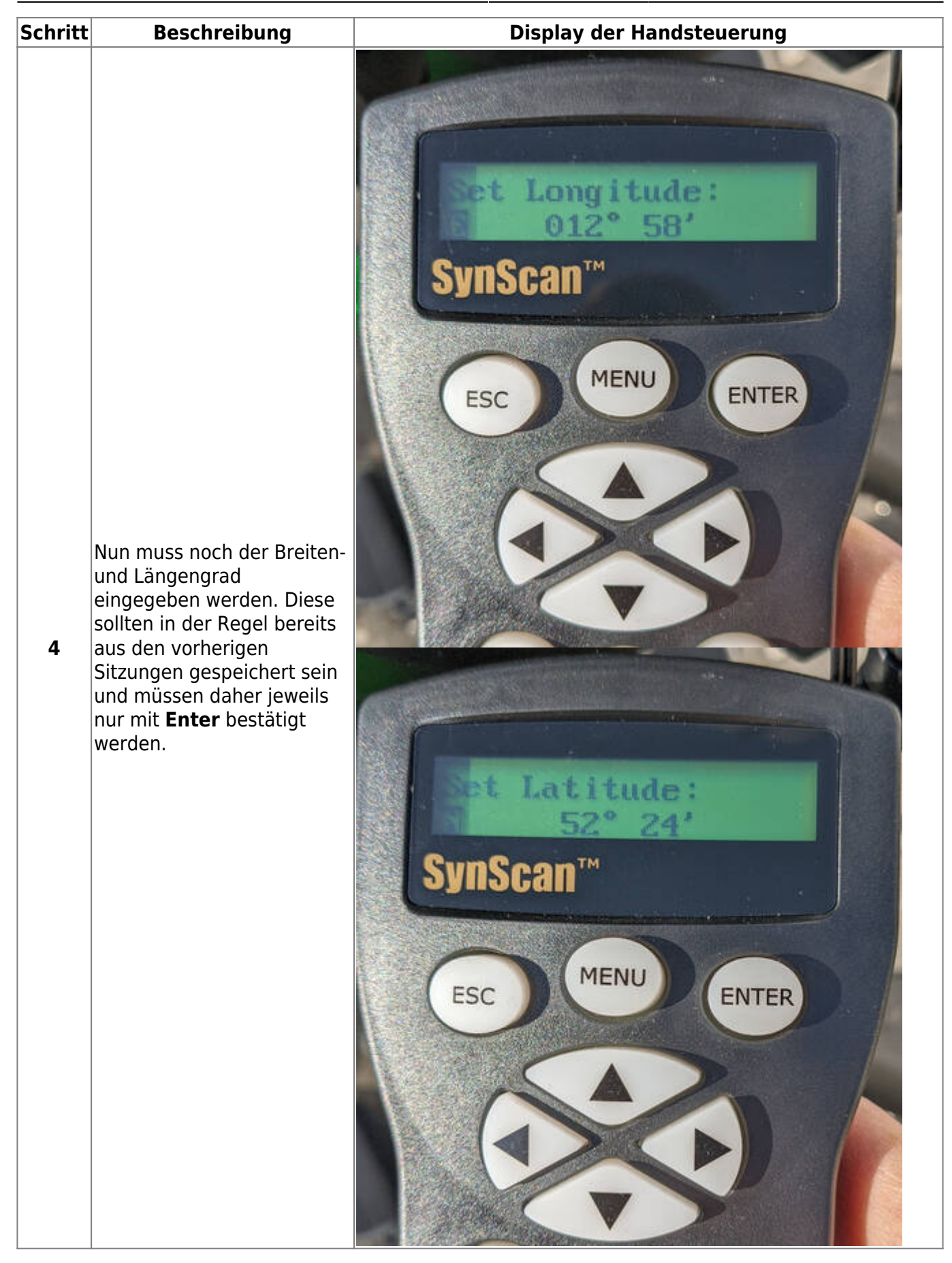

| Schritt | Beschreibung                                                                                                    | Display der Handsteuerung                                              |
|---------|----------------------------------------------------------------------------------------------------|------------------------------------------------------------------------|
| 5       | Als Nächstes muss die<br>Zeitzone gesetzt werden.<br>Auch hier reicht<br>normalerweise eine<br>Bestätigung mit <b>Enter</b> , da<br>die Handsteuerung diesen<br>Wert speichert.                         | I Time Zone:<br>1:00<br>SynScan™<br>Esc MENU ENTER                     |
| 6       | Danach muss noch die Höhe<br>über Normalnull eingestellt<br>werden. Hier gilt das<br>Gleiche wie bei den beiden<br>vorherigen Schritten.<br>Normalerweise reicht eine<br>Bestätigung mit <b>Enter</b> . | In the vation :<br>base in<br>SynScant<br>Menu<br>Esc<br>Menu<br>Enter |

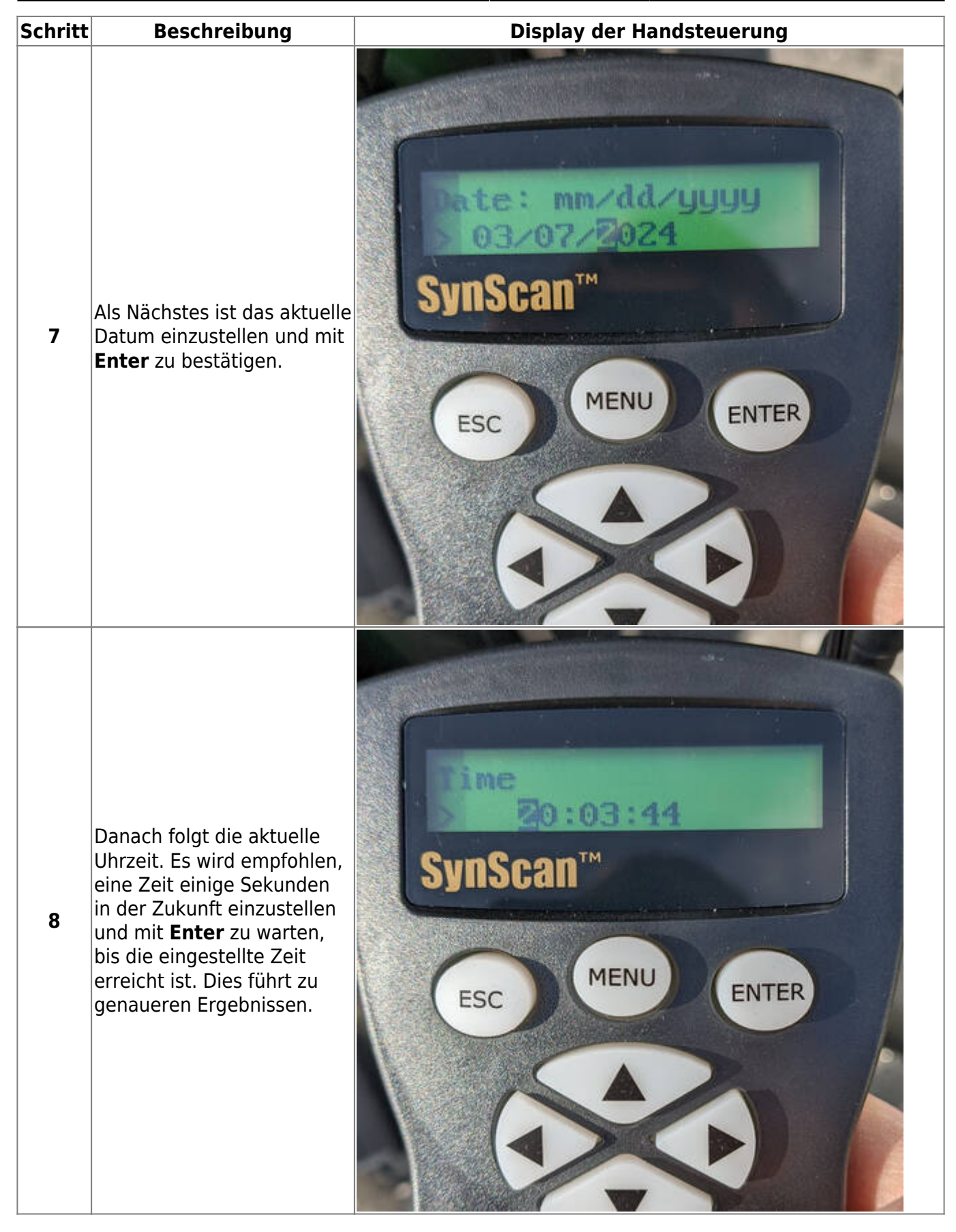

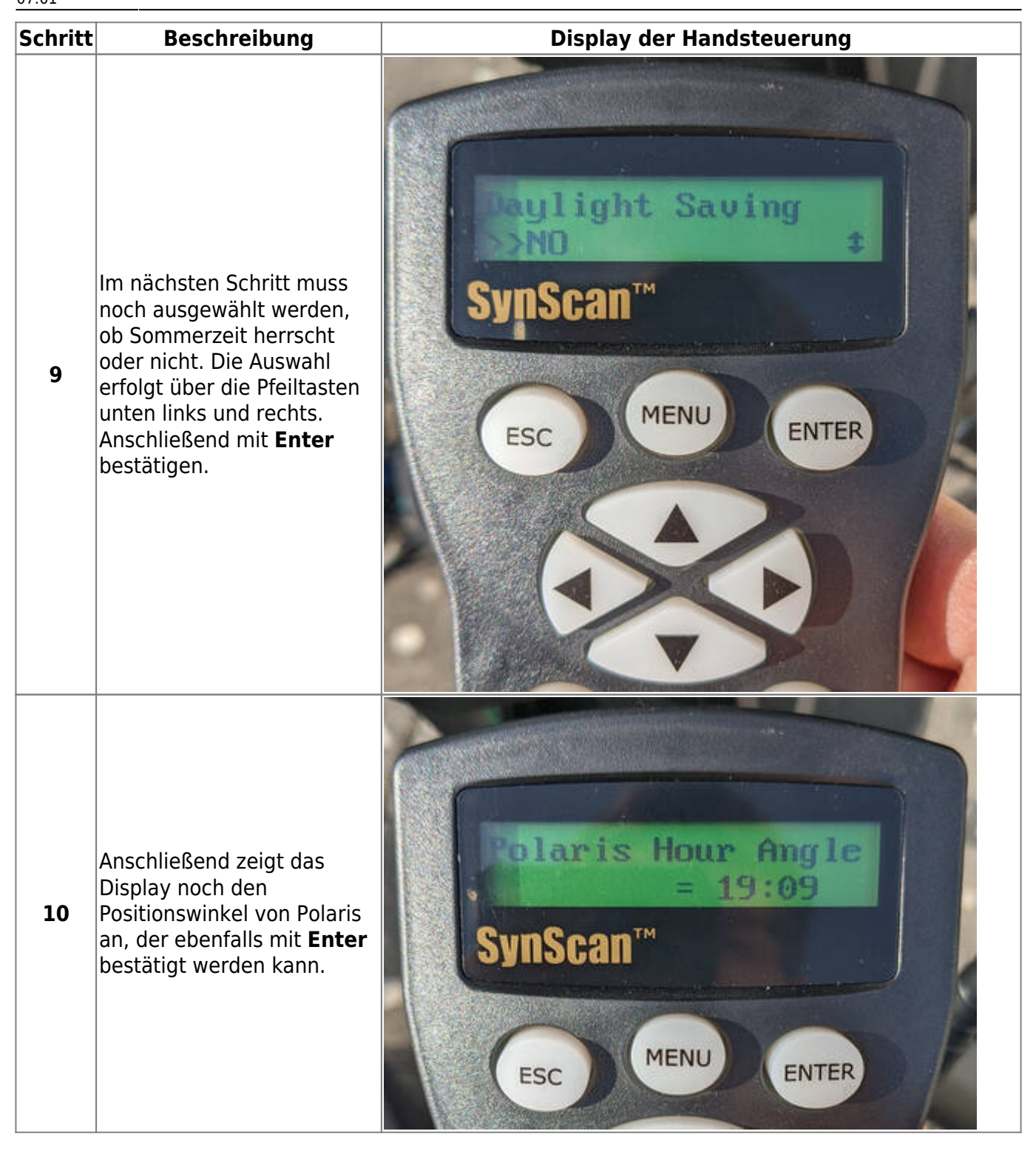

| Schritt | Beschreibung                                                                                                    | Display der Handsteuerung                      |
|---------|----------------------------------------------------------------------------------------------------|------------------------------------------------|
| 11      | Im letzten Schritt der<br>Vorbereitungen muss noch<br>ausgewählt werden, ob mit<br>dem Alignment begonnen<br>werden soll oder nicht. | Runnent?<br>Runnent?<br>SynScan<br>Menu<br>Esc |

#### Sonnenbeobachtungen

| 2024/04/12 en:ost:telescope:eq8 https://polaris.astro.physik.uni-potsdam.de/wiki/doku.php?id=en:ost:telescope:eq8&rev=171290526<br>07:01 | Last update:<br>2024/04/12<br>07:01 | en:ost:telescope:eq8 https://polaris.astro.physik.uni-potsdam.de/wiki/doku.php?id=en:ost:telescope:eq8&rev=1712905269 |
|----------------------------------------------------------------------------------------------------|-------------------------------------|----------------------------------------------------------------------------------------------------|
|----------------------------------------------------------------------------------------------------|-------------------------------------|----------------------------------------------------------------------------------------------------|

| Schritt Beschreibung Display der Handsteuerung |         |              |                           |
|------------------------------------------------|---------|--------------|---------------------------|
|                                                | Schritt | Beschreibung | Display der Handsteuerung |

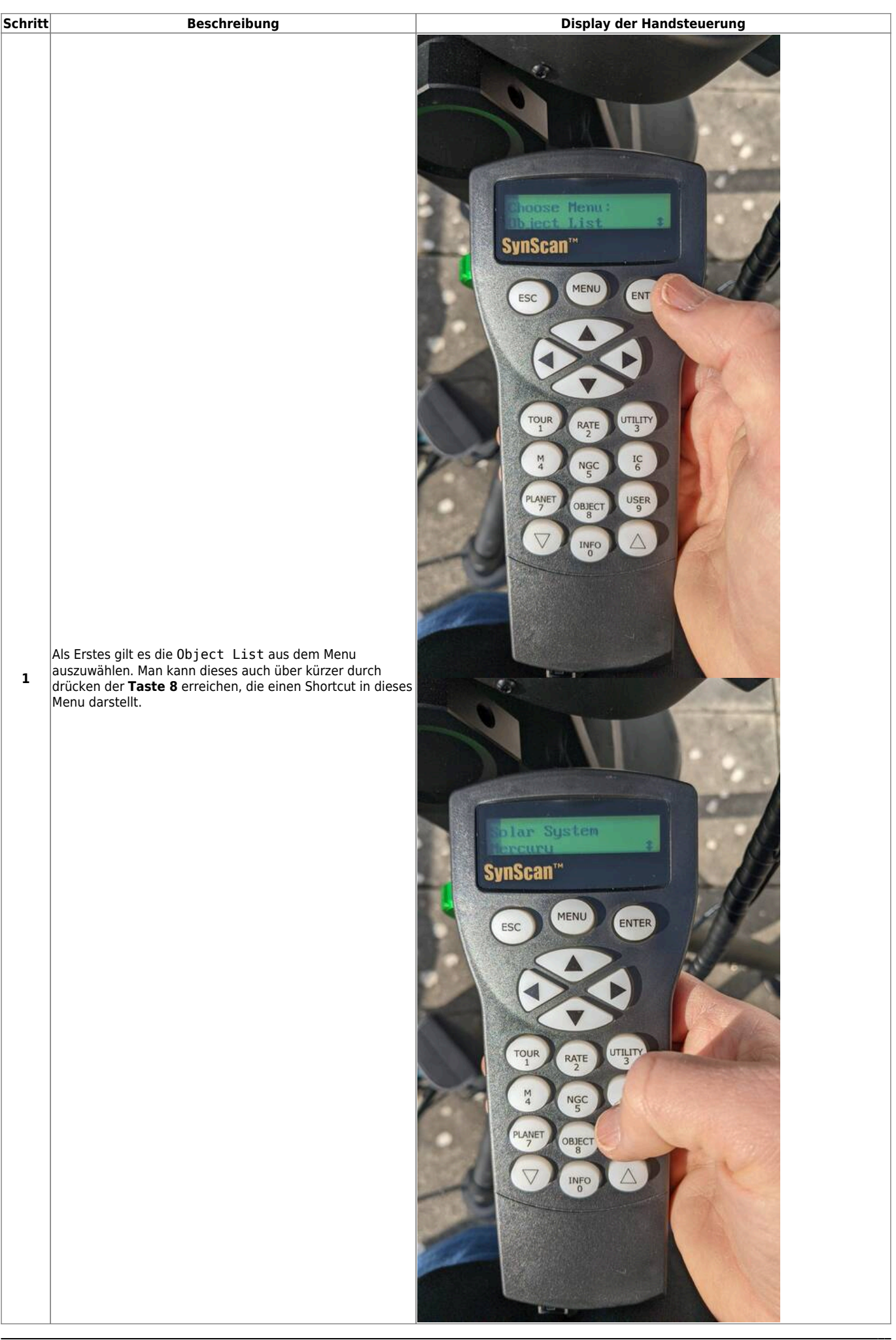

| Schritt | Beschreibung                                                                                       | Display der Handsteuerung                                                                                                    |
|---------|----------------------------------------------------------------------------------------------------|----------------------------------------------------------------------------------------------------|
| 2       | Durch die <b>Pfeiltasten</b> unten links und rechts auf dem Pad<br>ist dann die Sonne auszuwählen. | Display del Haldstelending         Image: System structure         Image: System structure |

23/29

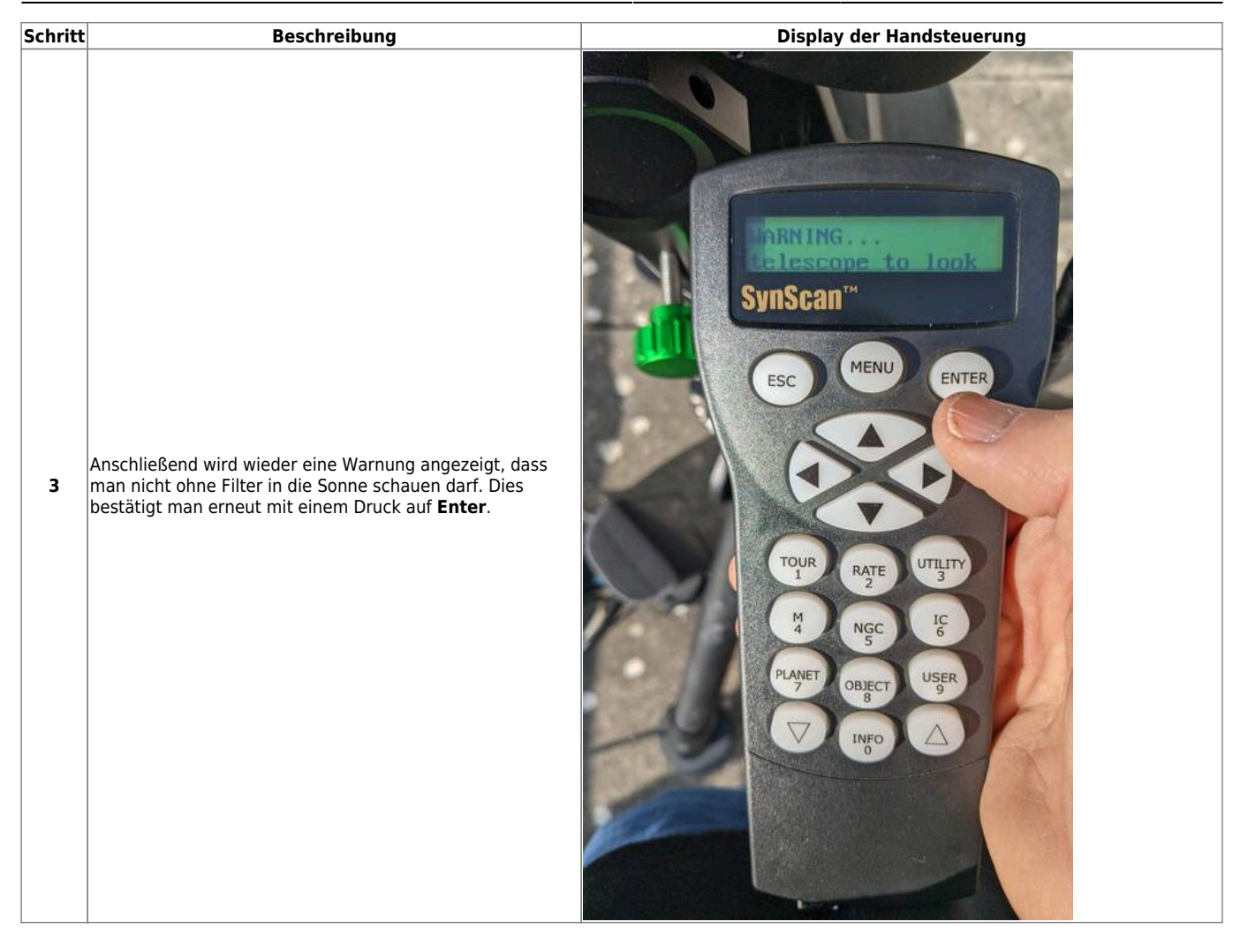

| Schritt | Beschreibung                                                                                                 | Display der Handsteuerung                                                                                                    |
|---------|----------------------------------------------------------------------------------------------------|----------------------------------------------------------------------------------------------------|
| 4       | Als Nächstes werden die aktuellen Koordinaten der Sonne<br>angezeigt. Dies bestätigen wir mit <b>ENTER</b> . | Image: Sector of the sector of the sector of th |

25/29

| Schritt | Beschreibung                                                                                                    | Display der Handsteuerung                                                                                                    |
|---------|----------------------------------------------------------------------------------------------------|----------------------------------------------------------------------------------------------------|
| 5       | lm letzten Schritt muss noch einmal mit <b>ENTER</b> bestätigt<br>werden, dass man wirklich zur Sonne fahren möchte. | Lieu Dhjeet?<br>bo'ss, s' 430°53, 1'<br>SynScant"<br>Comence<br>Comence<br>Co |

| Schritt | Beschreibung                                                                | Display der Handsteuerung |
|---------|-----------------------------------------------------------------------------|---------------------------|
| 6       | Anschließend positioniert die Montierung das Teleskop in<br>Richtung Sonne. | <image/>                  |

| Schritt | Beschreibung                                                                                                    | Display der Handsteuerung |
|---------|----------------------------------------------------------------------------------------------------|---------------------------|
| 7       | Hat man die Montierung gut ausgerichtet, wird man eine<br>Abbildung der Sonne auf der Hitzeschutzkachel des<br>Herschel-Keils sehen. |                           |

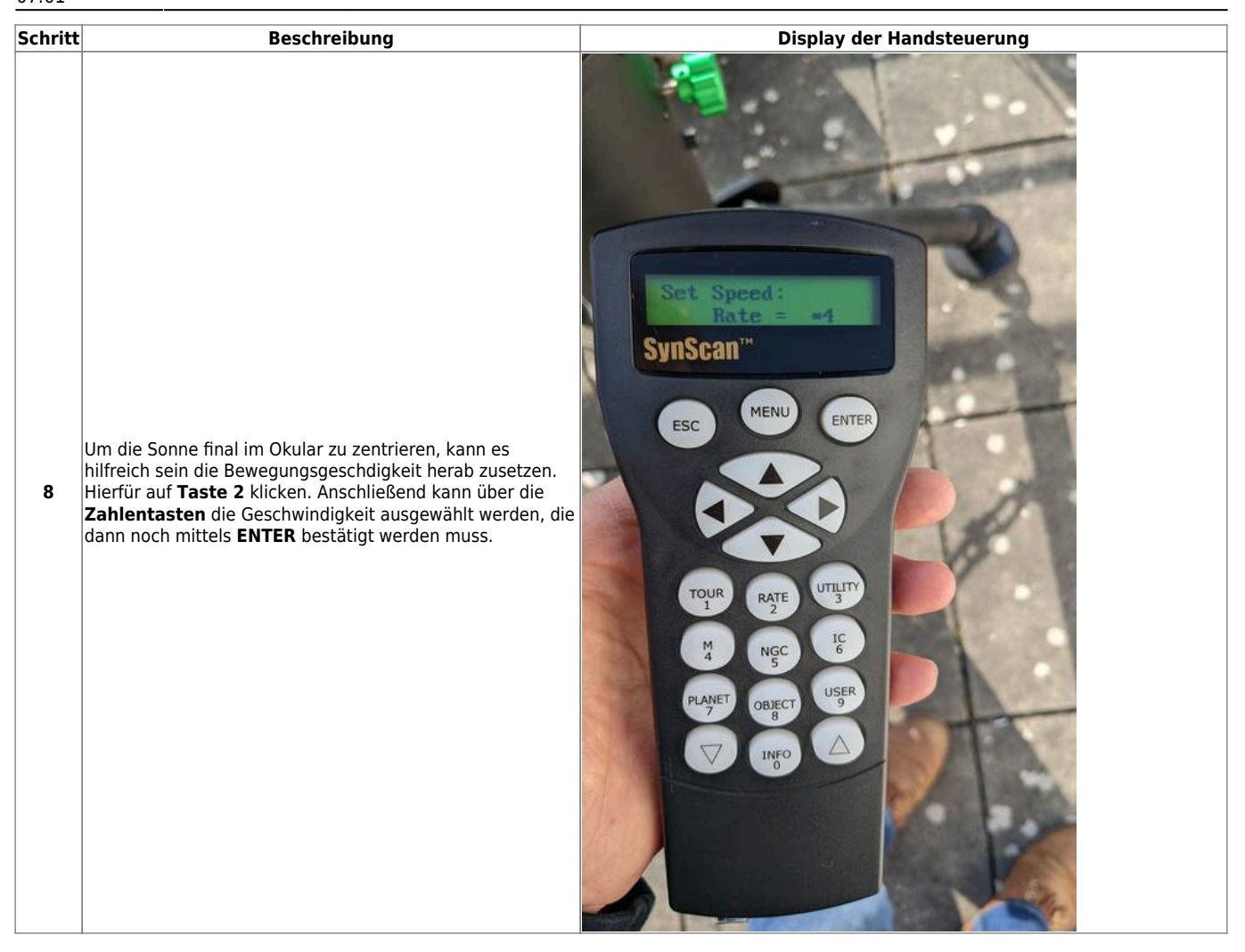

#### **Two Star Alignment**

Kommt noch...

#### **Polar Alignment**

Kommt noch...

#### Hibernation

Kommt noch wenn es das gibt...

# 5

### Troubleshooting

Bekannte Fehlerquellen und deren Lösung sind hier zu finden.

OST Wiki - https://polaris.astro.physik.uni-potsdam.de/wiki/

#### Weiterführende Dokumentation

Mehr Details zur Montierung und zum Teleskop als solches können dem entsprechenden Manual im Praktikumsraum entnommen werden.

From: https://polaris.astro.physik.uni-potsdam.de/wiki/ - OST Wiki

Permanent link: https://polaris.astro.physik.uni-potsdam.de/wiki/doku.php?id=en:ost:telescope:eq8&rev=1712905269

Last update: 2024/04/12 07:01

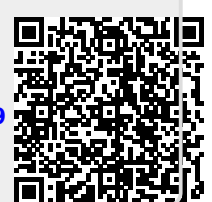